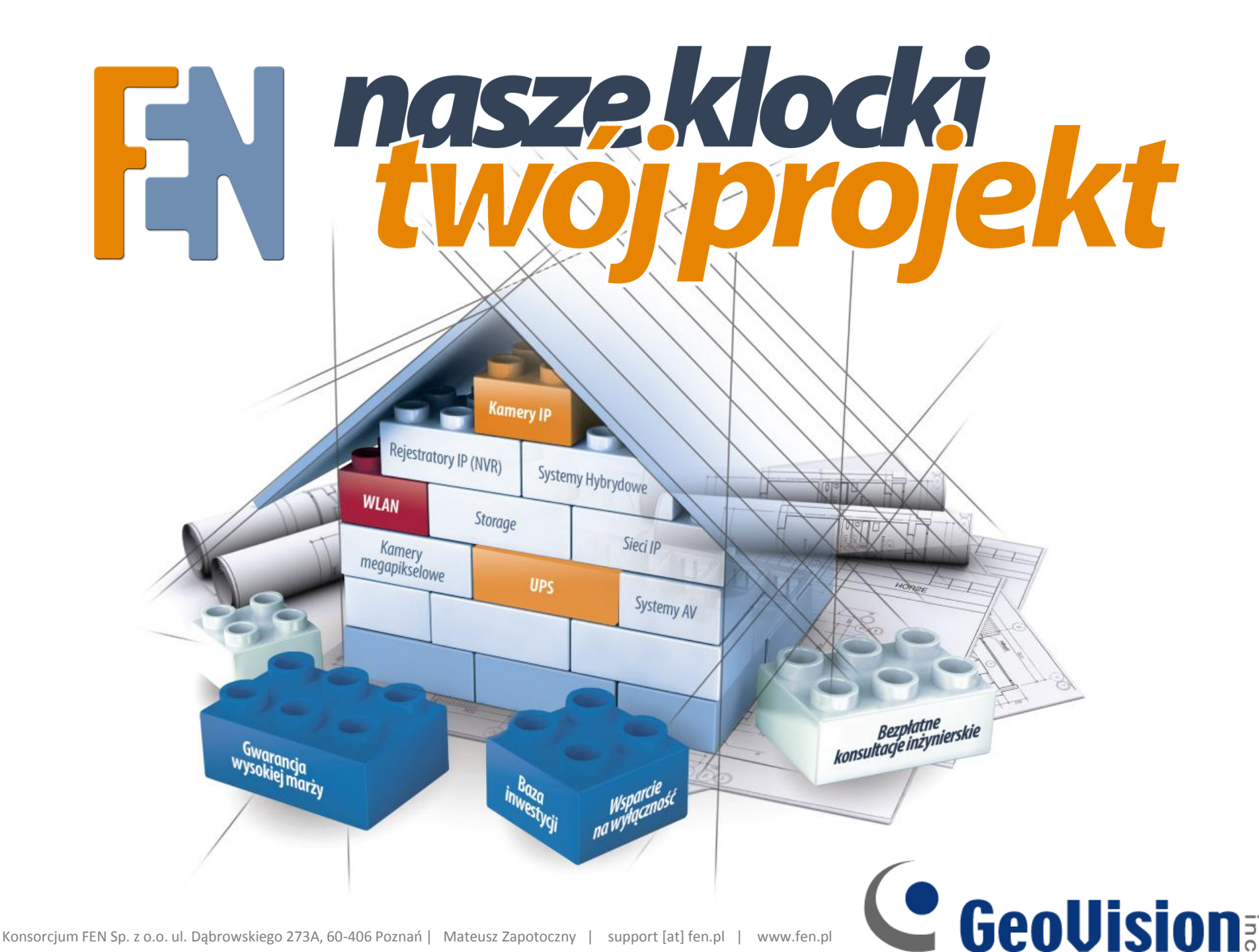

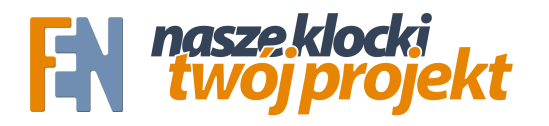

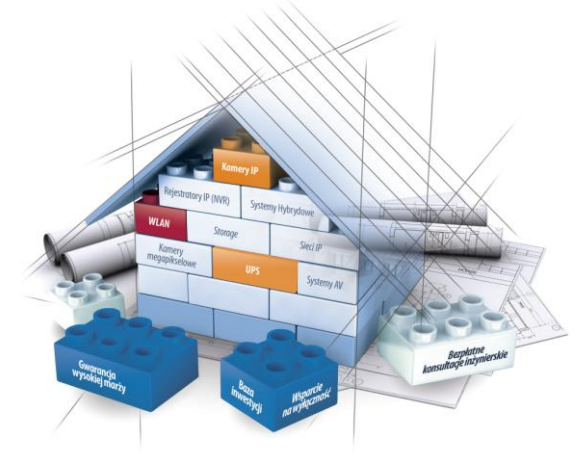

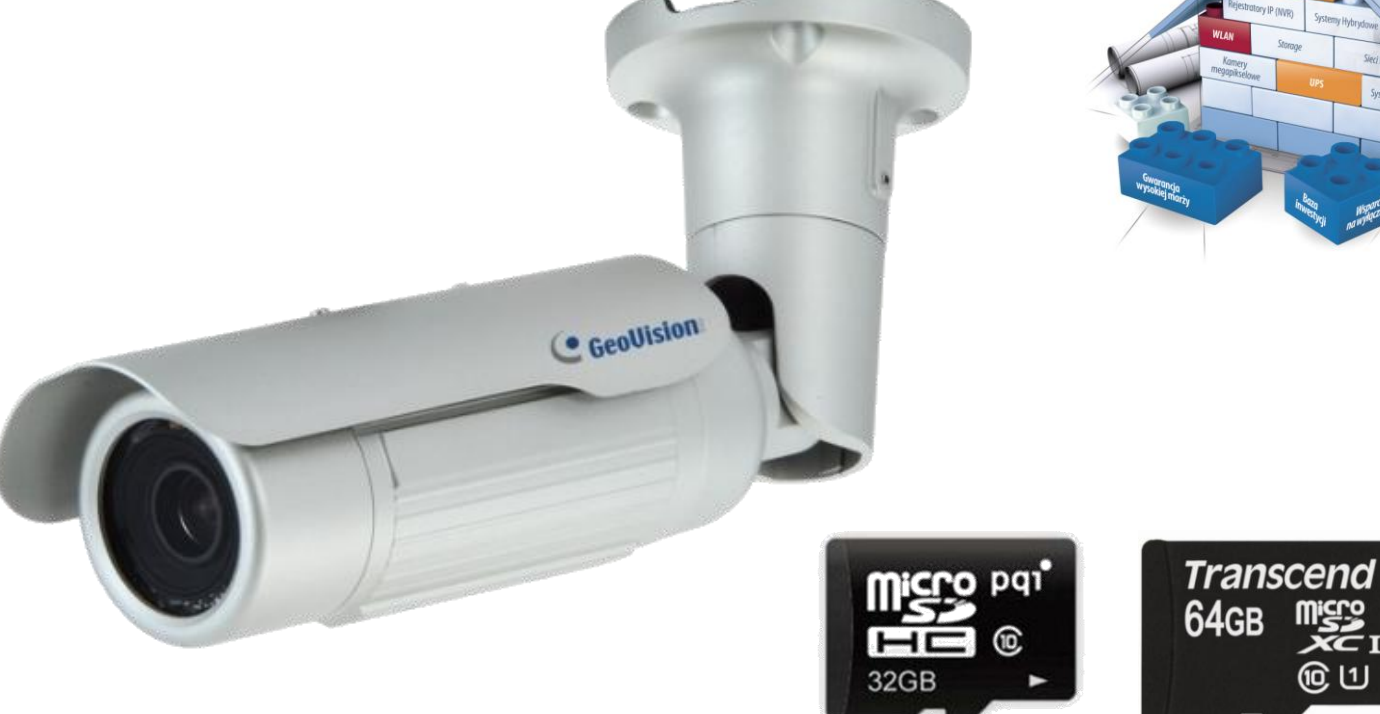

Większość kamer GeoVision posiada slot kart pamięci. Kamery dzięki temu kamera może działać jako niezależny rejestrator. Kamery obsługują zarówno karty microSDHC (do 32GB wg. Standardu) jak i microSDXC (do 2TB). Zalecane są karty o szybkości class 10.

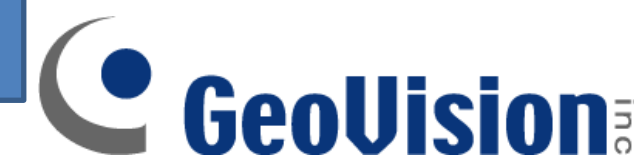

| GeoUision                                                         | Ustawienia daty i czasu                                                                         |
|-------------------------------------------------------------------|-------------------------------------------------------------------------------------------------|
| <ul> <li>Wizualna automatyka</li> <li>Sterowanie we/wy</li> </ul> | W tej sekcji można skonfigurować czas i datę lub po prostu zsynchronizować czas z serwerem NTP. |
| Zdarzenia i alarmy                                                |                                                                                                 |
| E-mail                                                            | Data i czas GV-IPCAM                                                                            |
| * FTP                                                             |                                                                                                 |
| Center V2                                                         | Tue Jan 25.06:56:23 GMT8:00.2000                                                                |
| VSM                                                               |                                                                                                 |
| Centrum archiwizacji                                              |                                                                                                 |
| Bramka wideo/Serwer                                               | Strefa czasowa                                                                                  |
| rejestrujacy                                                      |                                                                                                 |
| Dziennik nagrań                                                   | (GMT+08:00) China,Hong Kong,Australia Western,Singapore,Taiwan,Russia 🔻                         |
| * RTSP                                                            | Włącz zmianę czasu letni/zimowy                                                                 |
| Monitorowanie                                                     | Start (MM/dd/hh/mm)                                                                             |
| Harmonogram nagrywania                                            | Koniec (MM/dd/hh/mm)                                                                            |
| * <u>Kamera</u>                                                   |                                                                                                 |
| Monitorowanie we/wy                                               | Zsynchronizowany z serwerem czasu NTP                                                           |
| Zdalny dziennik nagrań                                            |                                                                                                 |
| * Sieć                                                            | Zsynchronizowany z serwerem czasu NTP                                                           |
| Zarządzanie                                                       | Nazwa urządzenia lub adres IP: time.windows.com                                                 |
| Data i czas                                                       | E Aktualizacja co: 24 godziny; Czas aktualizacji: 05 ▼ : 10 ▼                                   |
| Ustawienia ma, GPS                                                |                                                                                                 |
| Ustawienia archiwum                                               | Zsynchronizowany z komputerem lub ustawiany ręcznie                                             |
| nagrań                                                            |                                                                                                 |
| Konto użytkownika                                                 | Modyfikuj ręcznie                                                                               |
| Informacje o dzienniku                                            | Data [2013/09/20 (yyyy/mm/dd)                                                                   |
| Dziennik systemowy                                                | Czas [12:04:55 (hh:mm:ss)                                                                       |
| • <u>Narzedzia</u>                                                | Zsynchronizowany z komputerem                                                                   |
| Language                                                          |                                                                                                 |

kroku ustawić aktualną datę na kamerze. Może być to synchronizacja z komputerem, ustawienia ręczne, lub adres serwera czasu

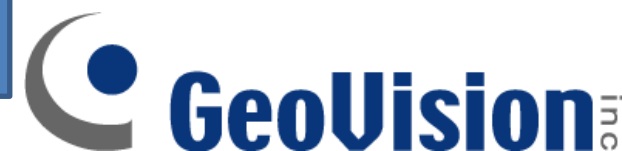

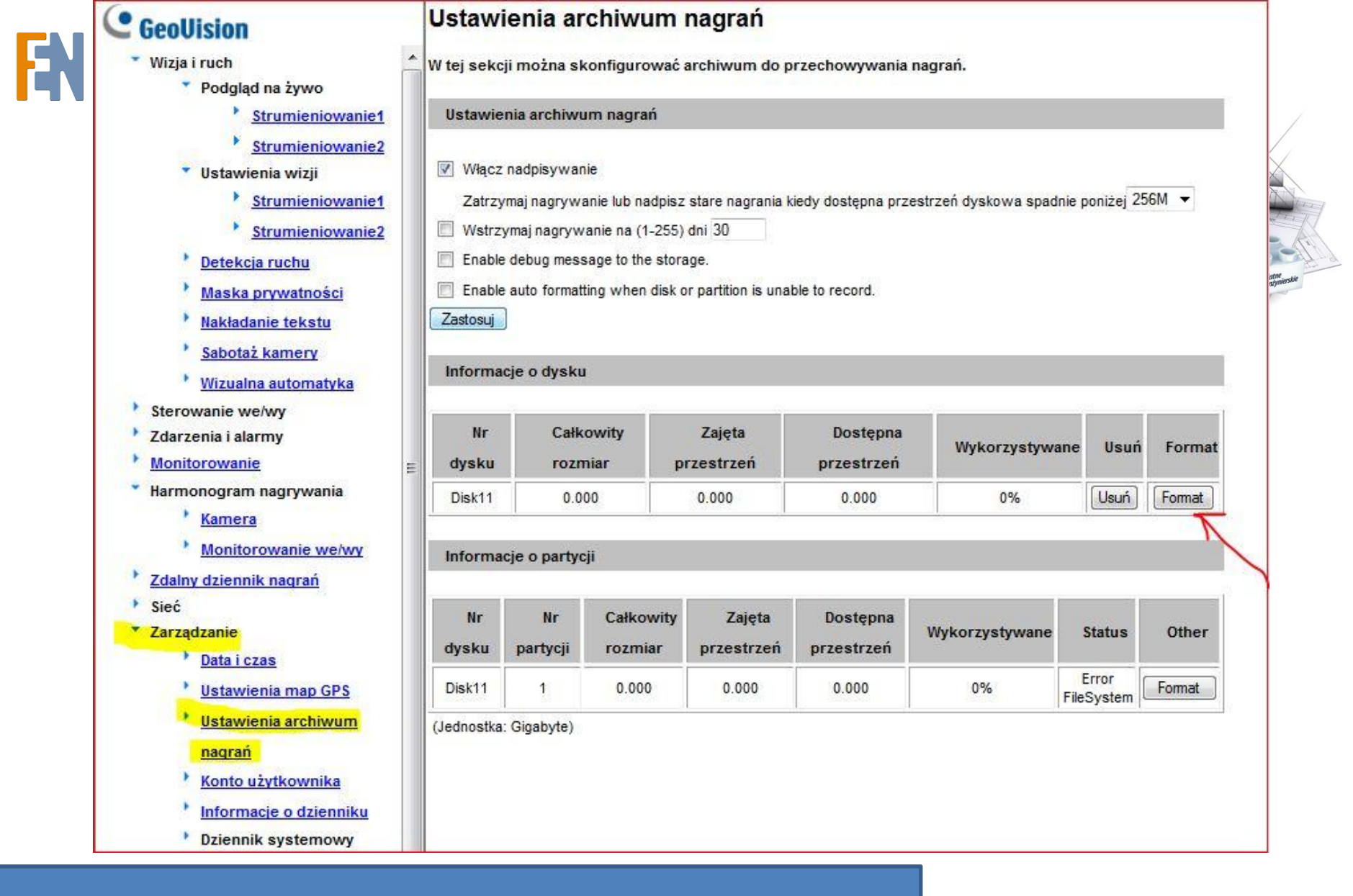

**GeoUision** 

Następnie musimy sformatować kartę pamięci, możemy to zrobić z poziomu samej kamery.

## C GeoUision

- Wizja i ruch Podglad na żywo
  - Strumieniowanie1
  - Strumieniowanie2
  - Ustawienia wizji
    - Strumieniowanie1
  - Strumieniowanie2
  - Detekcja ruchu
  - Maska prywatności
  - Nakładanie tekstu
  - Sabotaż kamery
  - Wizualna automatyka
- Sterowanie we/wy
- Zdarzenia i alarmy
- Monitorowanie
- \* Harmonogram nagrywania
  - Kamera
  - Monitorowanie we/wy
- Zdalny dziennik nagrań
- Sieć
- Zarządzanie
  - Data i czas
  - <sup>1</sup> Ustawienia map GPS
  - <sup>1</sup> Ustawienia archiwum
  - nagrań
  - Konto użytkownika
  - Informacje o dzienniku
  - Dziennik systemowy

Narzedzia

| Istawienia archiv | wum nagrai |
|-------------------|------------|
|-------------------|------------|

W tej sekcji można skonfigurować archiwum do przechowywania nagrań.

## Ustawienia archiwum nagrań

Włącz nadpisywanie

Zatrzymaj nagrywanie lub nadpisz stare nagrania kiedy dostępna przestrzeń dyskowa spadnie poniżej 256M 🔻

- 🗐 Wstrzymaj nagrywanie na (1-255) dni 30
- Enable debug message to the storage.
- Enable auto formatting when disk or partition is unable to record.

Zastosuj

## Informacje o dysku

| Nr<br>dysku | Całkowity<br>rozmiar | Zajęta<br>przestrzeń | Dostępna<br>przestrzeń | Wykorzystywane | Usuń | Format |
|-------------|----------------------|----------------------|------------------------|----------------|------|--------|
| Disk11      | 7.493                | 0.203                | 7.290                  | 2%             | Usuń | Format |

## Informacje o partycji

| Nr<br>dysku | Nr<br>partycji | Całkowity<br>rozmiar | Zajęta<br>przestrzeń | Dostępna<br>przestrzeń | Wykorzystywane | Status | Other  |
|-------------|----------------|----------------------|----------------------|------------------------|----------------|--------|--------|
| Disk11      | 1              | 2. <mark>4</mark> 93 | 0.066                | 2.427                  | 2%             | ок     | Format |
| Disk11      | 2              | 2.493                | 0.066                | 2.427                  | 2%             | ок     | Format |
| Disk11      | 3              | 2.494                | 0.066                | 2.428                  | 2%             | ОК     | Format |

(Jednostka: Gigabyte)

Na zdjęciu powyżej pokazano jak wygląda poprawnie sformatowana karta pamięci z poziomu kamery.

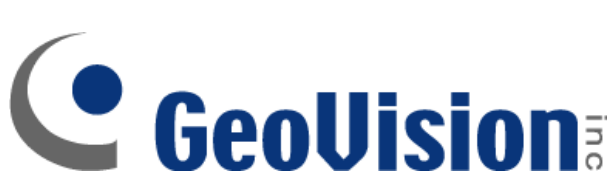

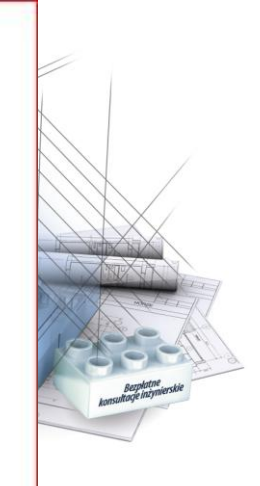

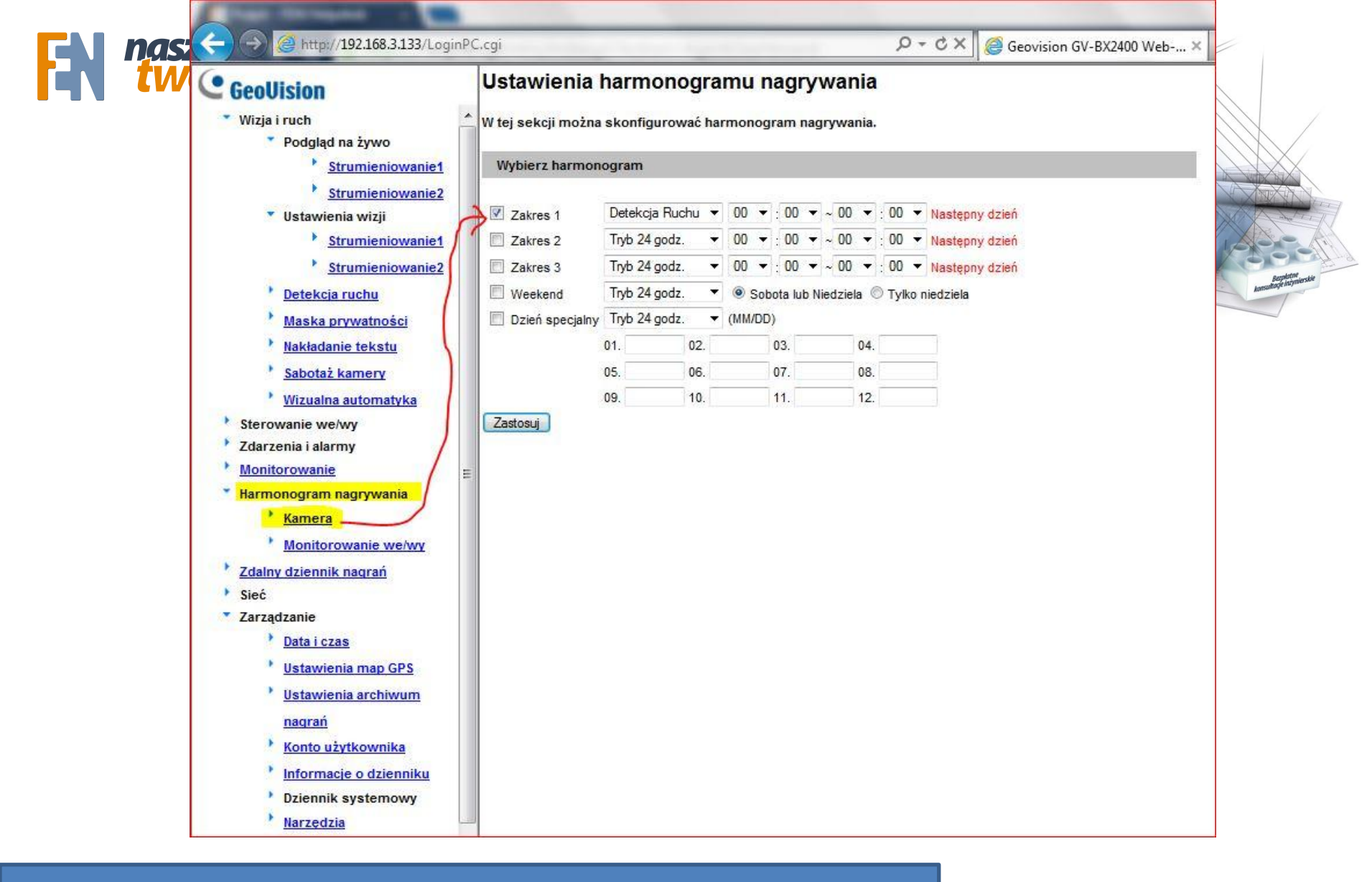

Następnie ustalamy harmonogram wg. którego kamera ma rejestrować obraz. Może być to zapis ciągły, po detekcji ruchu, detekcja sabotażu kamery czy sygnał wejścia alarmowego.

Konsorcjum FEN Sp. z o.o. ul. Dąbrowskiego 273A, 60-406 Poznań | Mateusz Zapotoczny | support [at] fen.pl | www.fen.pl

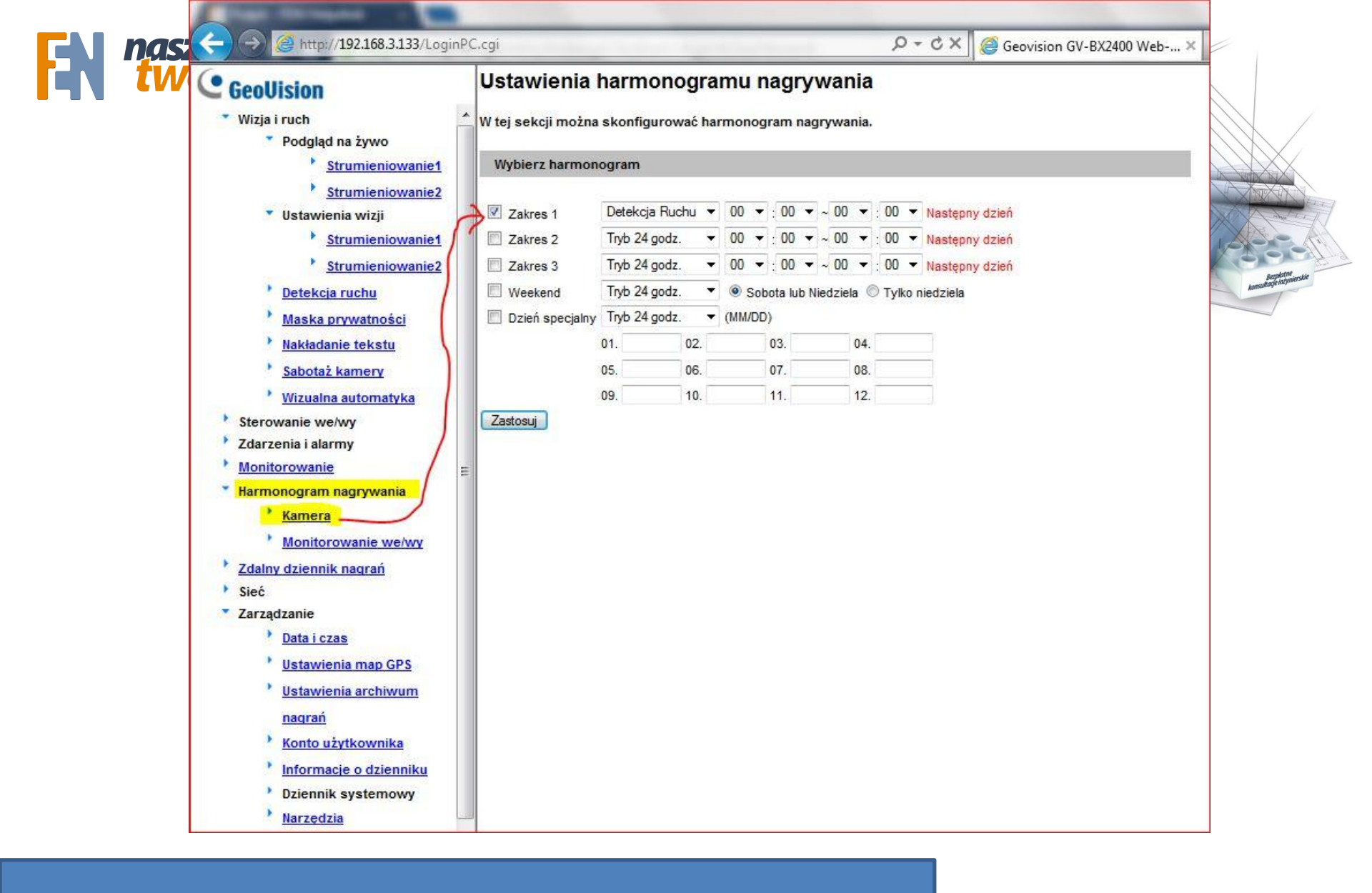

Możliwe jest także ustawienie tak harmonogramów, aby kamera nagrywa dla przykładu ciągle od poniedziałku do piątku, a po detekcji w weekendy.

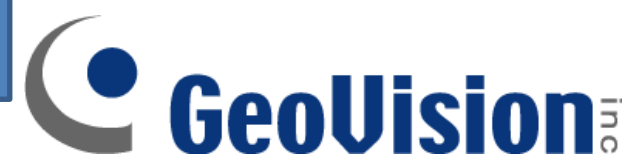

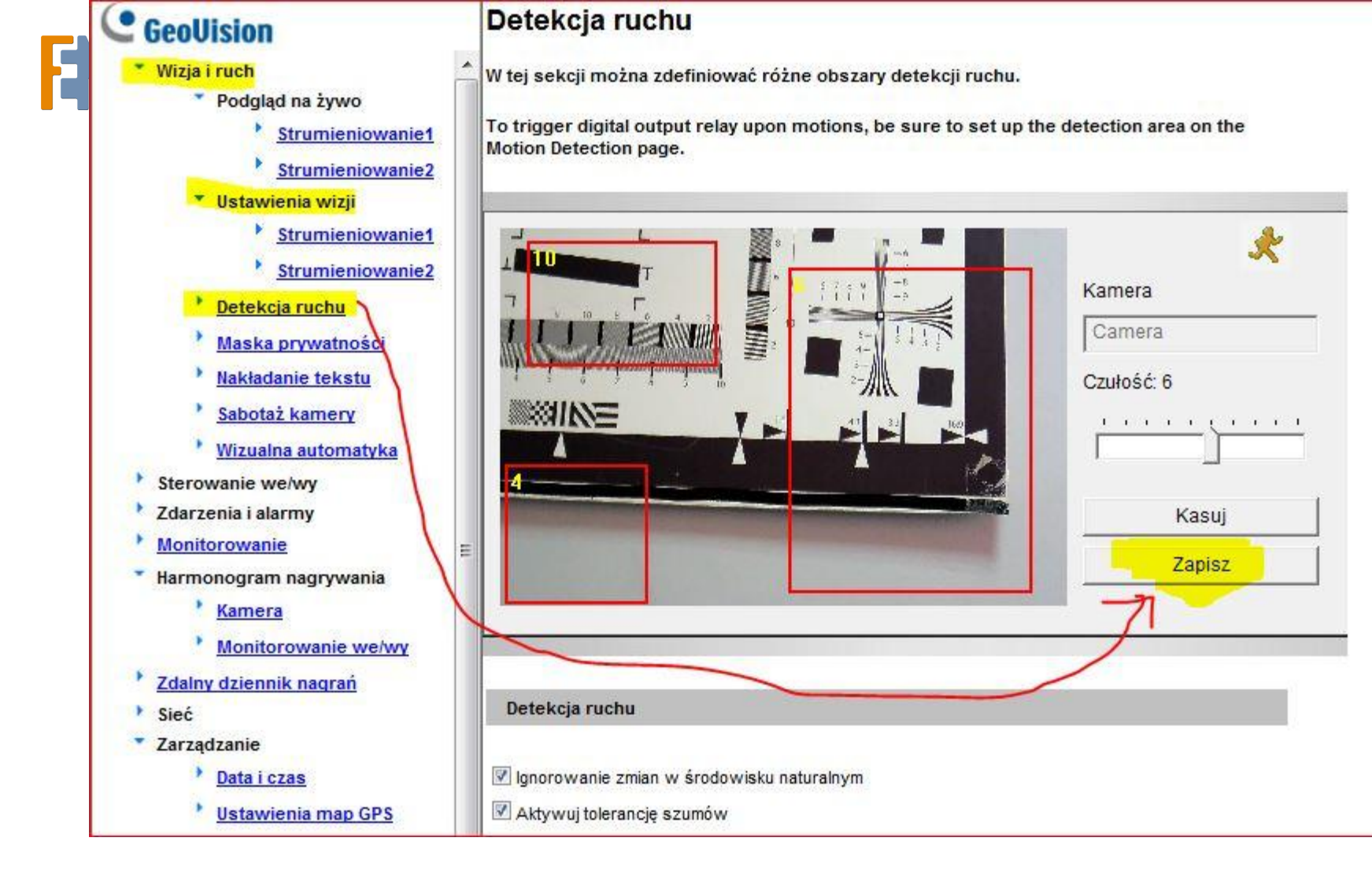

**GeoUision** 

Jeśli chcemy aby kamera zapisywała po detekcji ruchu, musimy ustawić okna detekcji. Można ustawić wiele okien i dla każdego z nich ustalić inną czułość. Można również włączyć tolerancje dla szumów i zmian w środowisku (cienie, deszcz, śnieg, ruch słońca).

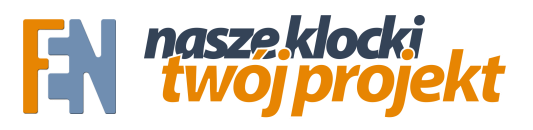

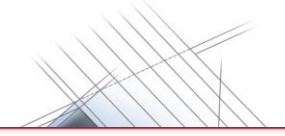

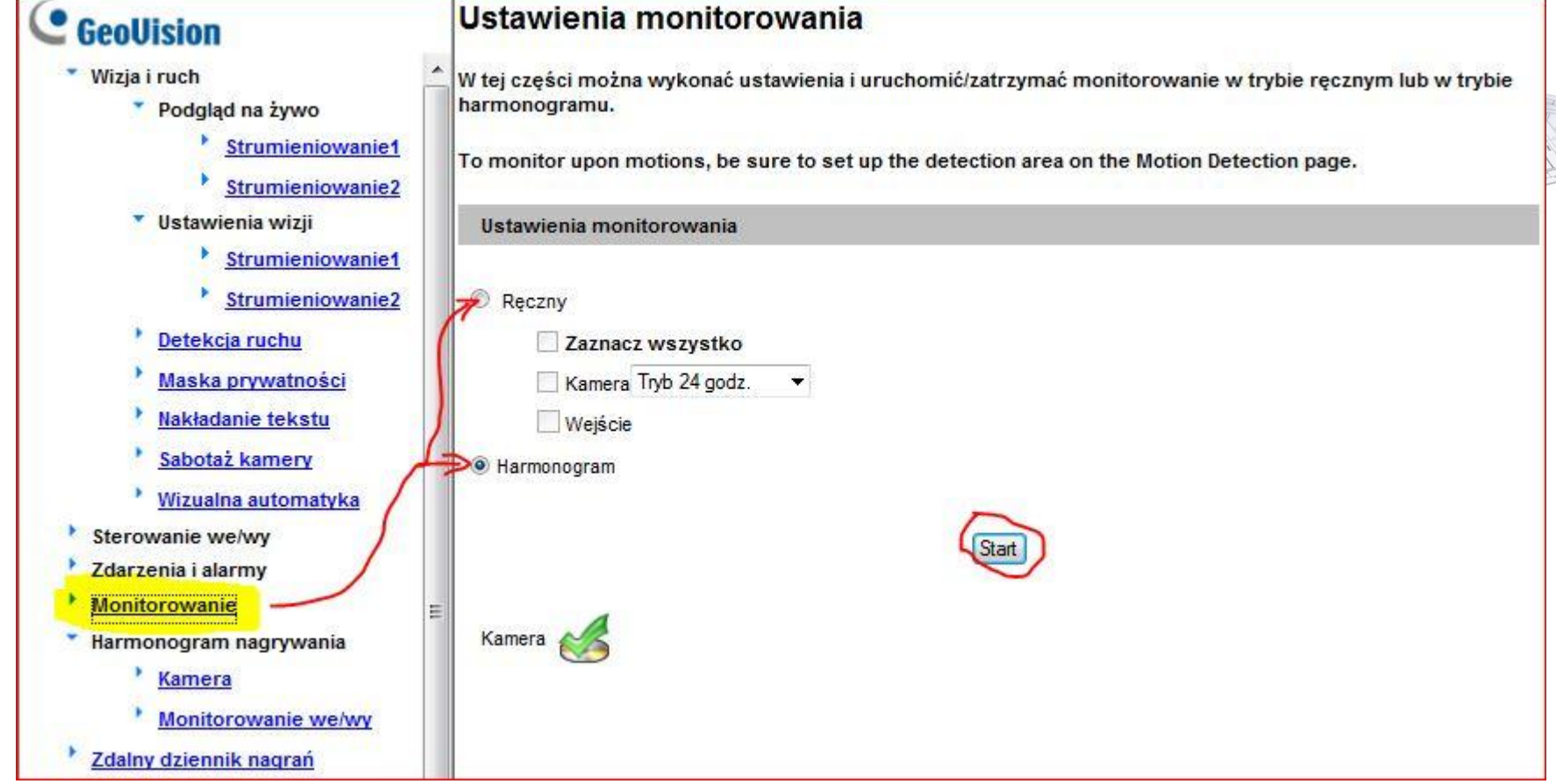

Na koniec pozostaje włączenie nagrywania w zakładce "Monitorowanie". Nagrywać możemy wg. Wcześniej stworzonego harmonogramu, lub ręcznie/24h/na wejście alarmowe.

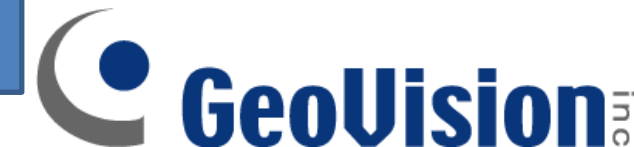

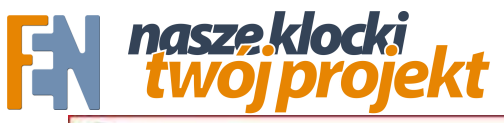

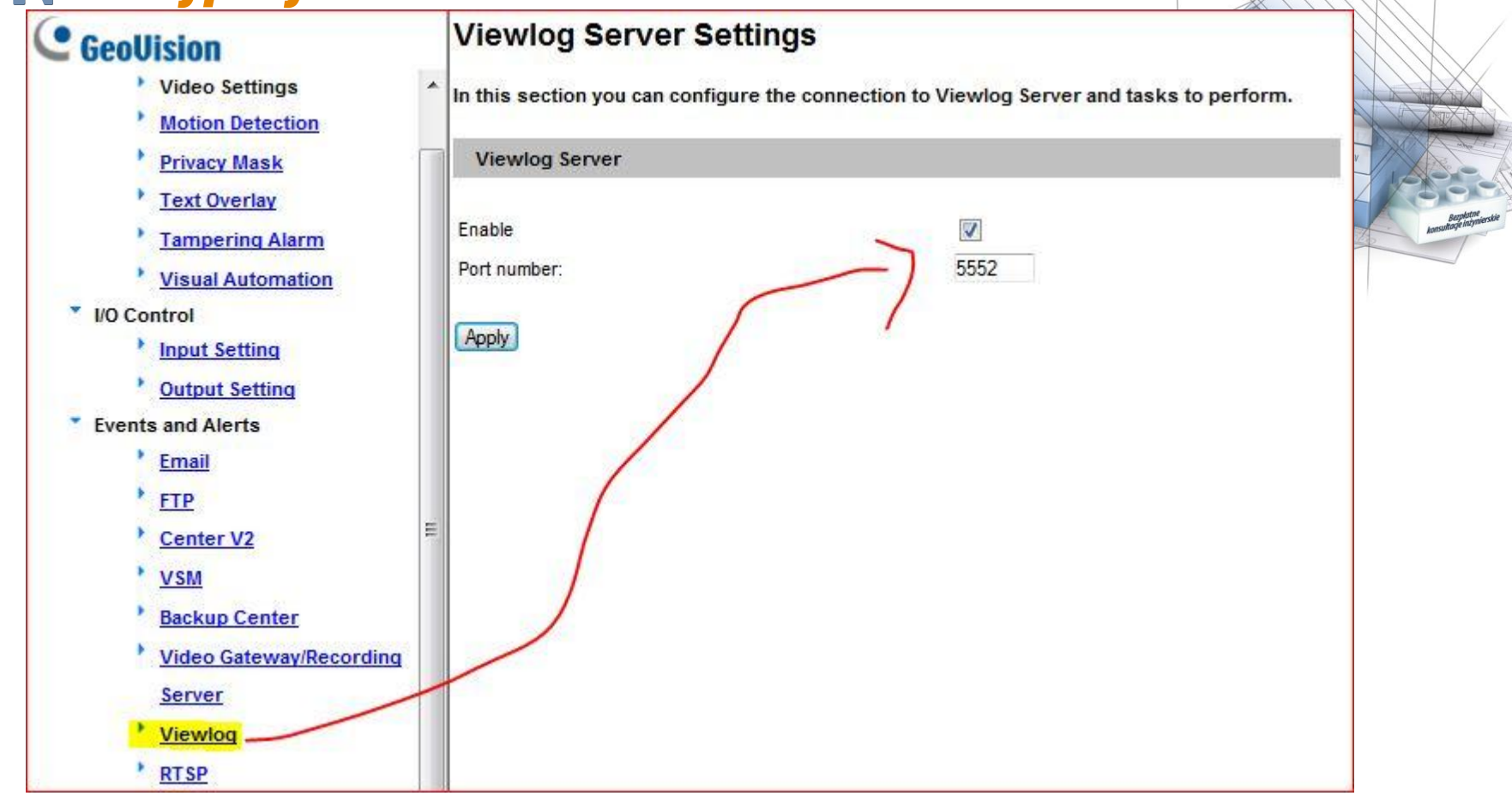

Aby przeglądać nagrania można wykorzystać program GeoVison ViewLog. Należy włączyć usługę Viewlog w kamerze i ustawić port.

| EN ' |                                      |                                                         | Fi    |                                |
|------|--------------------------------------|---------------------------------------------------------|-------|--------------------------------|
|      | 01 Camera 4                          | 1                                                       | BB    |                                |
|      | Podłącz do zdalne                    | ego dziennika nagrań                                    |       | Bezplatne<br>Rage intynierskie |
|      | Adres<br>Port:<br>ID :               | rejestratora : 192.168.3.133<br>5552 Domyślnie<br>admin |       | 2                              |
|      | Typ rej                              | estratora : Urządzenie GV IP                            | Õ     |                                |
|      |                                      | OK Anuluj                                               |       |                                |
|      |                                      |                                                         | e     |                                |
|      | □□□□□□□□□□□□□□□□□□□□□□□□□□□□□□□□□□□□ |                                                         | <br>- |                                |

Następnie w programie ViewLog wybieramy jako typ rejestratora urządzenie GV IP.

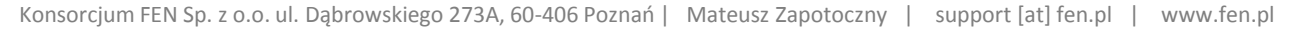

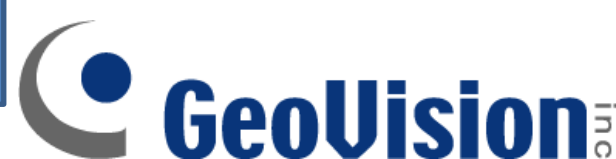